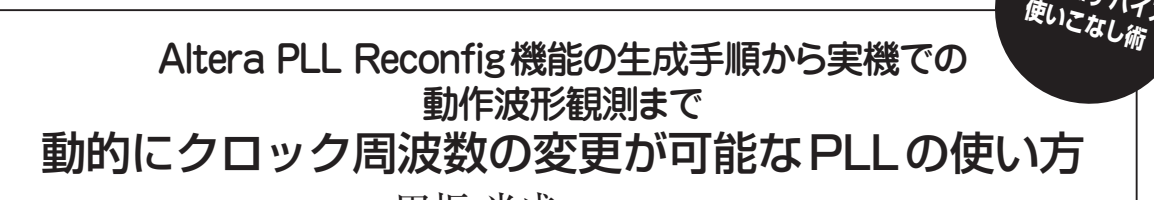

田坂 光成 Mitsushige Tasaka

ここではAltera社(現在はIntel社のFPGA部門)のFPGAを使って, PLL (Phase Locked Loop)の出力周波数を動的に切り替える 方法について解説します. IPコアの生成手順から制御レジスタの概要, 任意の周波数を出力させるための設定値の計算方法について 解説します. 最後に実際にCyclone V GXにPLLテスト回路を実装し,動的にクロック周波数を切り替えて出力波形を観測してみます.

# 動的に周波数の変更が可能な PLLとは

● 動作状態でクロック周波数を切り替えたい!

FPGAを用いてクロック同期回路を設計していると き、そのクロック周波数を変更または切り替える機能 が欲しくなることがあります。例えば、「性能を上げ るために高速で動作するモード」と、「消費電力低減 のために低速で動作するモード」といったように、動 作周波数を動的に切り替えたい場合や、接続相手が存 在するシステムで相手側に合わせて動作周波数を変更 する必要がある場合などです。

このような場合に、「動的に周波数の変更が可能な PLL」が必要になります. これを実現するために Altera社のFPGAでは、「Altera PLL Reconfig」とい うIPコアが提供されています.

## ・ 普通に設計するとPLL出力周波数は固定

通常のPLLのみでFPGAを構築すると、PLLが出 力する周波数は設計段階で固定することになります (図1). もちろん、例えばPLLの設定を50MHzとし て設計したFPGAコンフィグレーション・データと、 80MHzとしたFPGAコンフィグレーション・データ の2種類を用意して、コンフィグレーションROMを 切り替えてFPGAを起動させる方法もありますが、 FPGAを動作させつつPLL出力周波数を切り替える ことはできません。

#### 出力周波数を動的に切り替えられる PLL機能

「動的に周波数の変更が可能なPLL」というのは、

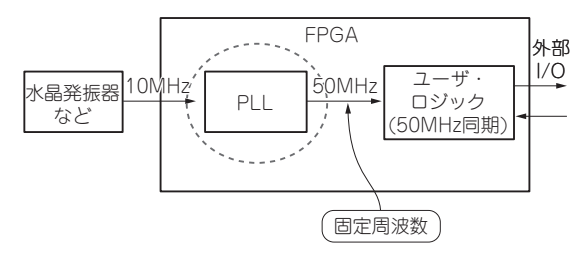

図1 PLLのみを使用したFPGAのブロック図

平たく言えば「FPGAは動作状態のまま周波数の変更 が可能なPLL」のことです.

今回紹介する Altera PLL Reconfigは、出力周波数 を動的に切り替えられる PLL 機能です。Altera PLL Reconfigと、それを制御するユーザ・ロジックを実装 することで、FPGA は動作状態のまま PLLの出力周 波数を自由に変更できるようになります。もちろんコ ンフィグレーション・データは1つで、どの周波数に も対応することができます(図2).

# 2 PLL 制御 IP コアの生成手順

図2に示したように、PLL ReconfigはPLLとセットで使う構成となります. ここでは「Altera PLL」と「Altera PLL Reconfig」の生成方法について説明します.

## ● Altera PLLの生成手順

まず はAltera PLLのIPコアを生成します. Quartusのメニューの「Tools」→「IP Catalog」を選択 します[図3(a)]. するとIP Catalogが開くので、 図3(b)のように「Altera PLL」を選択します. Altera PLLの各種設定ウィンドウが開くので、まずファイル 名とファイル・タイプ (VHDL or Verilog HDL)を設 定します. 次に図3(c)のように「Settings」タブをク

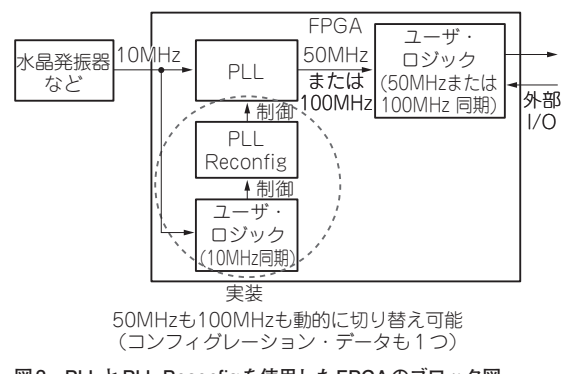

図2 PLL と PLL Reconfig を使用した FPGA のブロック図